## Delphi

Conexão com Banco de Dados Paradox Jocélio Passos joceliodpassos@bol.com.br

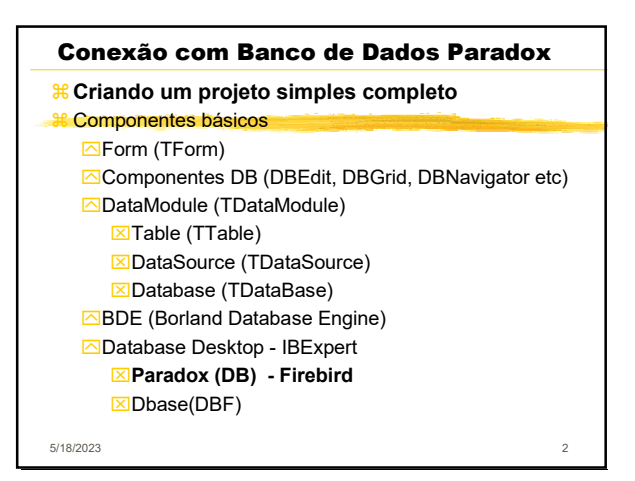

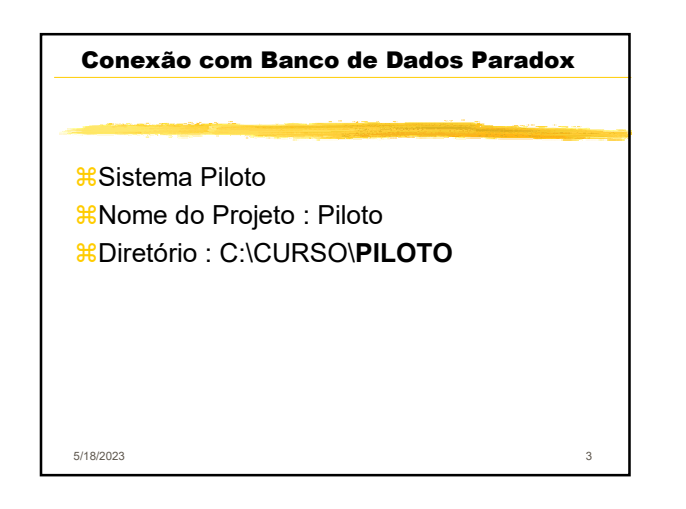

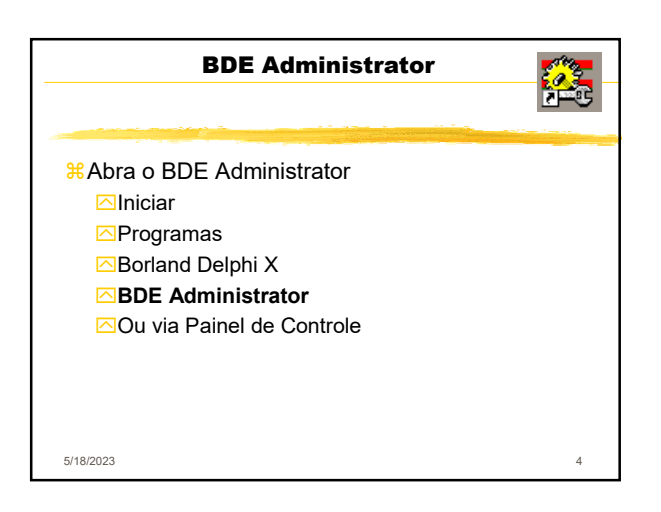

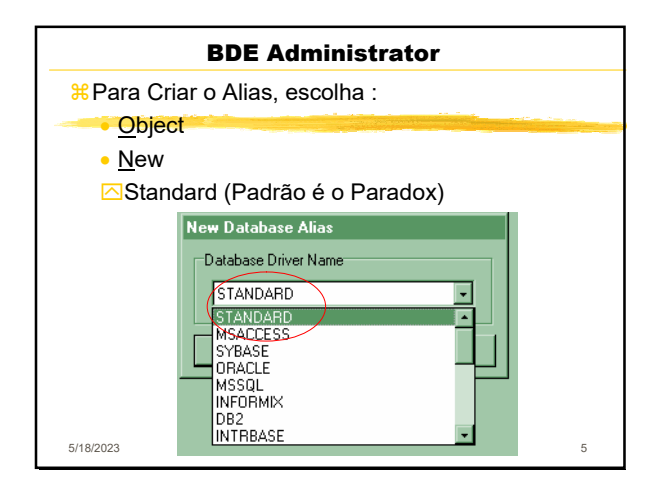

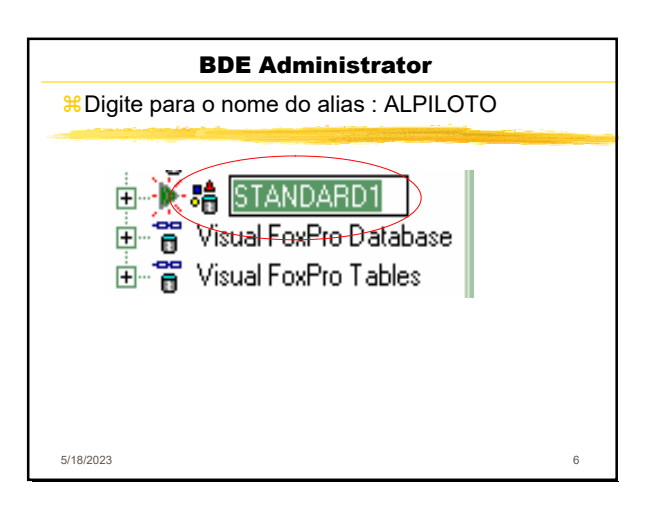

|   | BDE Administrator                                                                         |                  |  |  |  |  |  |
|---|-------------------------------------------------------------------------------------------|------------------|--|--|--|--|--|
|   | #Em Path procure o diretório do projeto onde<br>ficará o banco de dados : C:\CURSO\PILOTO |                  |  |  |  |  |  |
|   | Definition of ALUNIDADE                                                                   |                  |  |  |  |  |  |
| Ī | Definition                                                                                |                  |  |  |  |  |  |
|   | Туре                                                                                      | STANDARD         |  |  |  |  |  |
|   | DEFAULT DRIVER                                                                            | PARADOX          |  |  |  |  |  |
|   | ENABLE BCD                                                                                | FALSE            |  |  |  |  |  |
|   | РАТН                                                                                      | C:\CURSO\UNIDADE |  |  |  |  |  |
|   | - 110 1000                                                                                |                  |  |  |  |  |  |
|   | 5/18/2023                                                                                 | 7                |  |  |  |  |  |

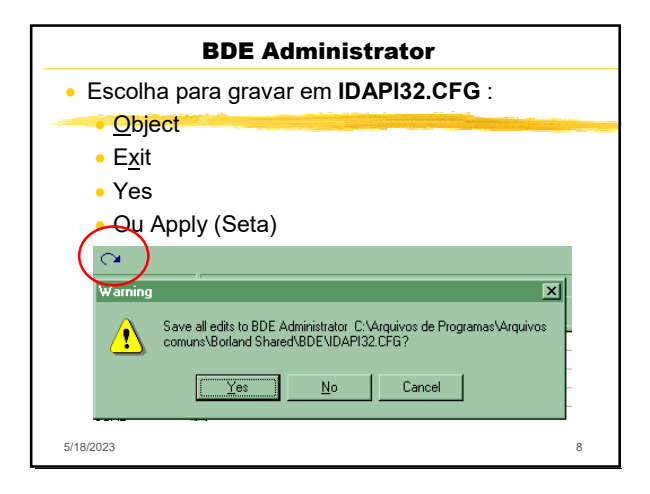

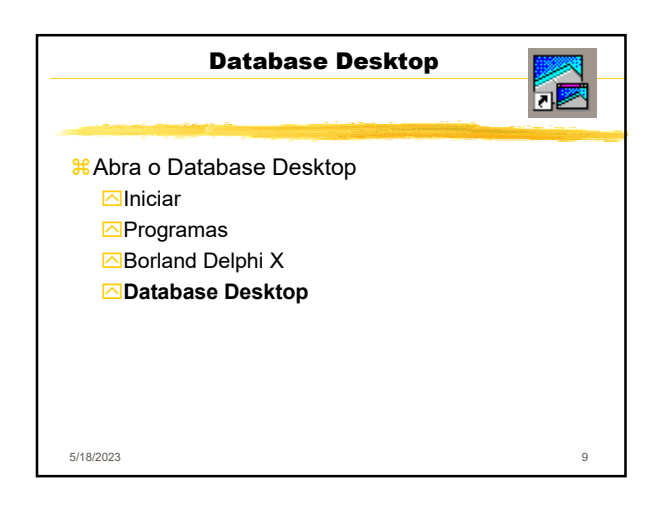

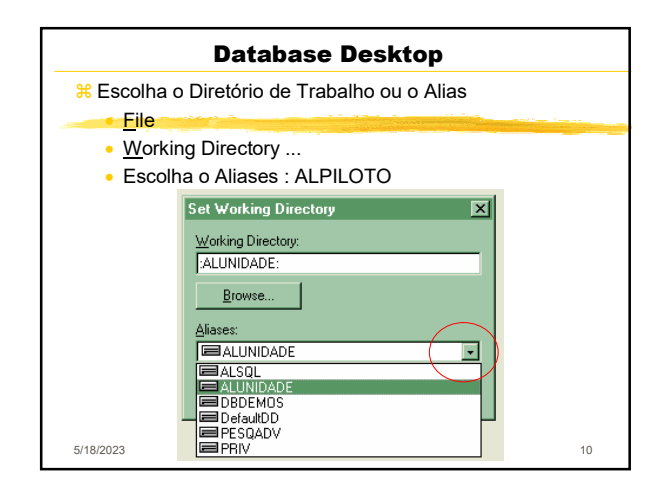

|                           | Database Desktop        |
|---------------------------|-------------------------|
| Escolha                   |                         |
| <u> </u>                  |                         |
| • <u>N</u> ew             |                         |
| • <u>T</u> able           |                         |
| <ul> <li>Table</li> </ul> | Type : Paradox 7        |
|                           | Create Table            |
|                           | Iable type:             |
|                           | Paradox 7               |
|                           | Paradox 7               |
|                           | Paradox 5.0 for windows |
|                           | Paradox 3.5             |
|                           | Visual dBASE            |
|                           | dBASE for Windows       |
| 5/18/2023                 | dBASE III+ 11           |

| Database Desktop                                                               |                                                                                                    |  |  |  |  |  |
|--------------------------------------------------------------------------------|----------------------------------------------------------------------------------------------------|--|--|--|--|--|
| ₩ Mais opções :                                                                |                                                                                                    |  |  |  |  |  |
| HUXPRU<br>MSACCESS<br>SYBASE<br>ORACLE<br>MSSQL<br>INFORMIX<br>DB2<br>INTRBASE | Driver para o Microsoft Access<br>Driver da Microsoft para o dBas<br>Driver para o Microsoft Excel(*<br>Driver para o Microsoft FoxPro<br>Driver da Microsoft para arquiv<br>SQL Server<br>Microsoft ODBC for Dracle<br>Microsoft Access Driver (*.mdb) |  |  |  |  |  |
|                                                                                | Microsoft Text Driver (*.txt; *<br>Microsoft Excel Driver (*.xls)<br>Microsoft dBase Driver (*.dbf)<br>Microsoft Paradox Driver (*.db<br>Microsoft Visual FoxPro Driver                                                                                 |  |  |  |  |  |
| 5/18/2023 12                                                                   |                                                                                                    |  |  |  |  |  |

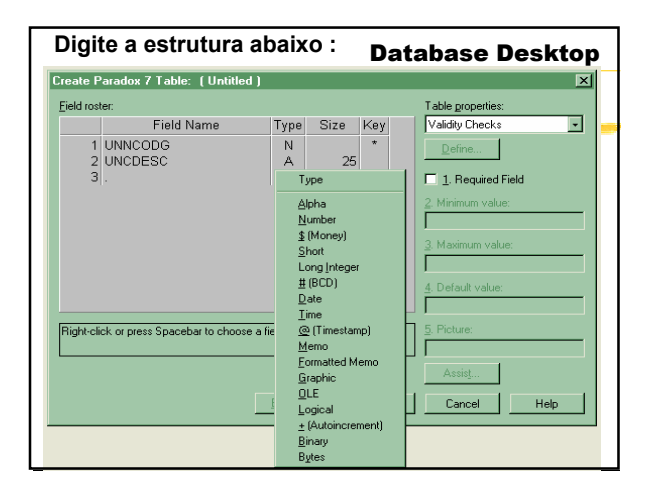

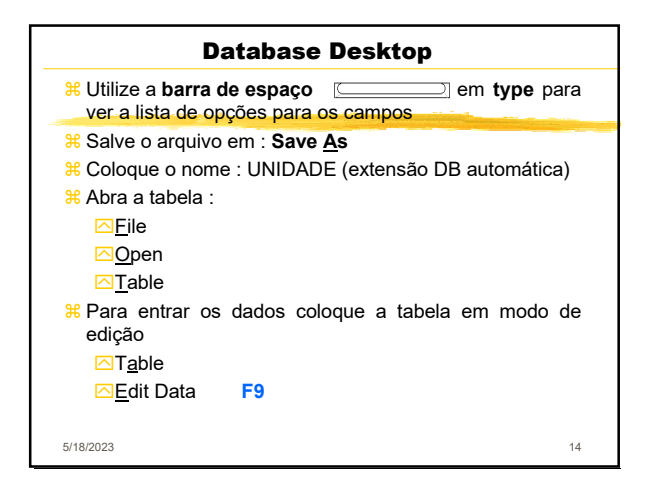

| Database Desktop                                 |                      |         |             |       |  |  |
|--------------------------------------------------|----------------------|---------|-------------|-------|--|--|
| Table <u>R</u> ecord <u>I</u> ools <u>Window</u> | <u>H</u> elp         |         |             |       |  |  |
| Edit Data F9<br>• View Data                      | )   )   ) )          | ı 🎒 🛙   | <u>ě</u>    |       |  |  |
| Info Structure                                   |                      |         |             |       |  |  |
| Restructure                                      | 🧱 Table : UNIDADE.db |         |             | - 🗆 🗵 |  |  |
| <u>N</u> otify On                                | UNIDADE              | UNNCODG | UNCDESC     |       |  |  |
| ✓ Strict Translation                             | 1                    | 1,00    | Unidade (s) |       |  |  |
| Table View Properties 🔹 🕨                        | 2                    | 2,00    | Metro (s)   |       |  |  |
|                                                  | 3                    | 3,00    | Litro (s)   |       |  |  |
|                                                  | 4                    | 4,00    | Grama (s)   |       |  |  |
|                                                  |                      |         |             |       |  |  |
| 5/18/2023                                        |                      |         |             | 15    |  |  |

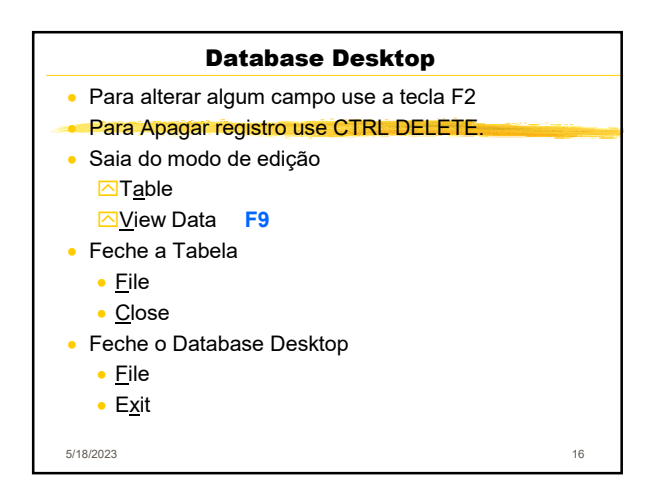

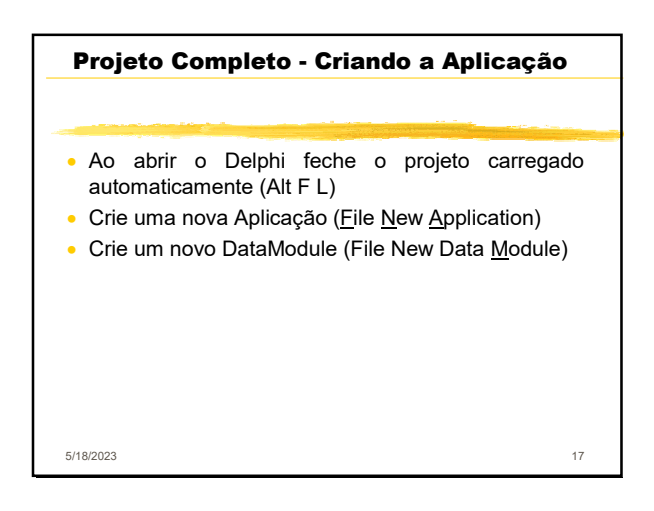

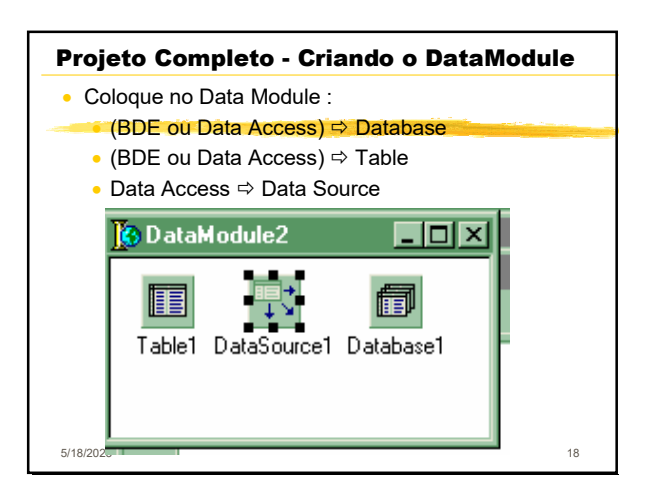

| Projeto Completo - Salvando                     |              |  |  |  |  |
|-------------------------------------------------|--------------|--|--|--|--|
| Crie um novo Formulário ( <u>File New Form)</u> |              |  |  |  |  |
| renomeando :                                    |              |  |  |  |  |
| <mark>Ж</mark> De                               | Para_        |  |  |  |  |
| <mark>∺</mark> Unit1.pas                        | FMAIN.PAS    |  |  |  |  |
| <mark>∺</mark> Unit2.pas                        | DMPILOTO.PAS |  |  |  |  |
| <mark>∺</mark> Unit3.pas                        | FUN.PAS      |  |  |  |  |
| <mark>∺</mark> Projeto1.dpr                     | PILOTO.DPR   |  |  |  |  |
|                                                 |              |  |  |  |  |
|                                                 |              |  |  |  |  |
| 5/18/2023                                       | 19           |  |  |  |  |

| Projeto Completo - Padronizando |                                                 |    |  |  |  |
|---------------------------------|-------------------------------------------------|----|--|--|--|
| • De                            | Para_                                           |    |  |  |  |
| ¥ Form1                         |                                                 |    |  |  |  |
| Caption                         | Sistema Piloto                                  |    |  |  |  |
| Name                            | FMAIN_                                          |    |  |  |  |
| ⊠WindowState                    | wsMaximized,<br>wsMinimized, wsNormal           |    |  |  |  |
| FormStyle                       | fsMDIForm, fsNormal,<br>fsMDIChild, fsStayOnTop |    |  |  |  |
| ∺ Form3                         |                                                 |    |  |  |  |
| Caption                         | Unidade                                         |    |  |  |  |
| Name                            | FUN_                                            |    |  |  |  |
| WindowState                     | wsMaximized                                     |    |  |  |  |
| FormStyle                       | fsMDIChild                                      |    |  |  |  |
| 5/18/2023                       |                                                 | 20 |  |  |  |

| Projeto Complete                | o - Conectando ao Alias | 5  |
|---------------------------------|-------------------------|----|
| <ul> <li>Em DMPILOTO</li> </ul> |                         |    |
| • De                            | Para                    |    |
| ∺DataModule2                    |                         |    |
| ⊠Name                           | DMPILOTO_               |    |
| <b>∺</b> DataBase1              |                         |    |
| ⊠Name                           | DBPILOTO                |    |
| DatabaseNam                     | e BSPILOTO              |    |
| 🖂 Alias Name ૪                  | ALPILOTO                |    |
|                                 |                         |    |
|                                 |                         |    |
| 5/18/2023                       |                         | 21 |
|                                 |                         |    |

| Projeto Comple                 | to - Conectando à tabe | ela |
|--------------------------------|------------------------|-----|
| <ul> <li>Em DMPILTO</li> </ul> |                        |     |
| De                             | Para                   |     |
| ∺Table1                        |                        |     |
| ⊠Name                          | TBUNIDADE              |     |
| Databasename                   | BSPILOTO               |     |
| ⊡TableName                     | UNIDADE.db             |     |
| IndexFieldNam                  | e V UNNCODG            |     |
| ∺Datasource1                   |                        |     |
| ⊠Name                          | DSUNIDADE              |     |
| 🗠 DataSet 🛛 🕅                  | TBUNIDADE              |     |
|                                |                        |     |
|                                |                        |     |
| 5/18/2023                      |                        | 2   |

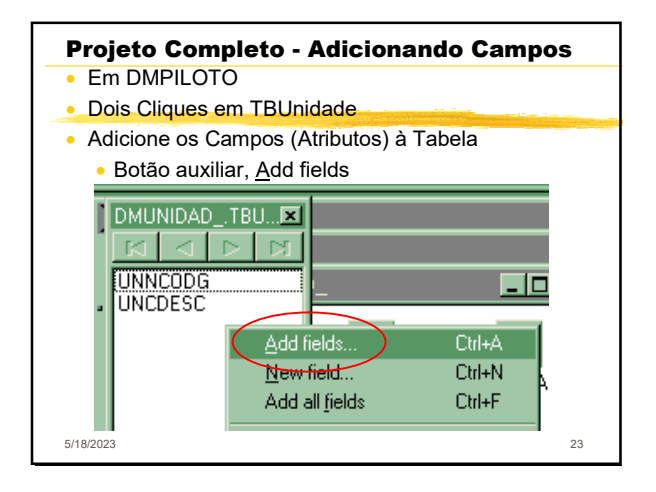

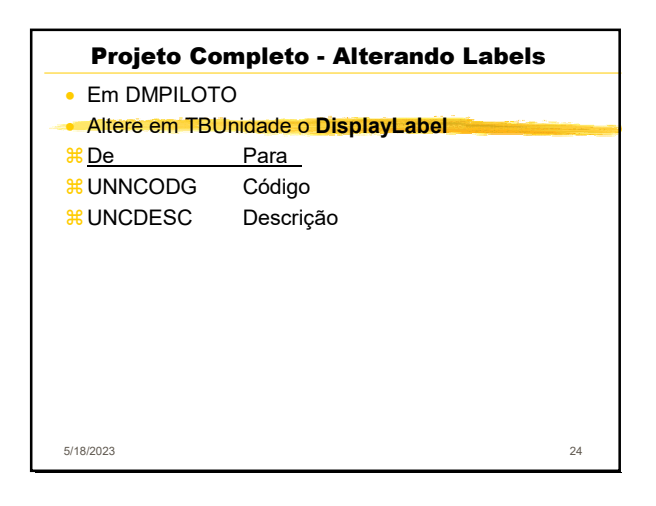

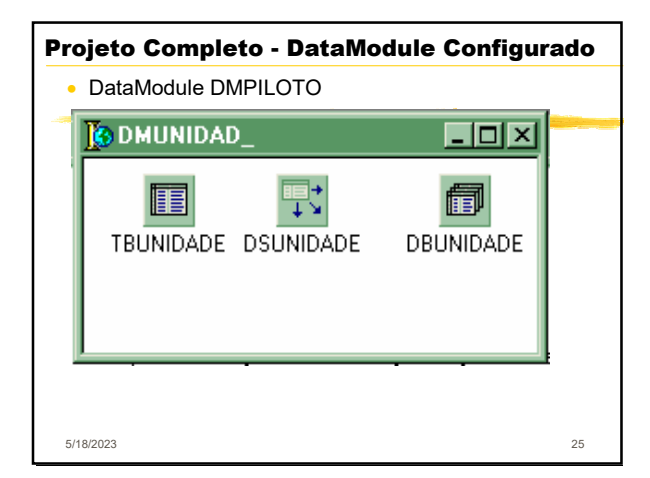

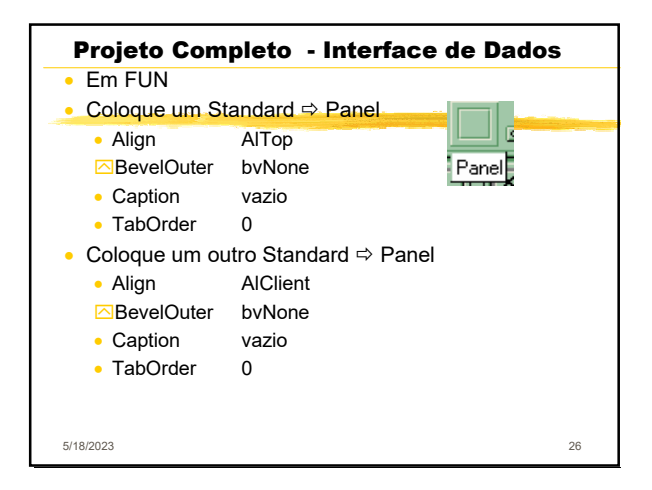

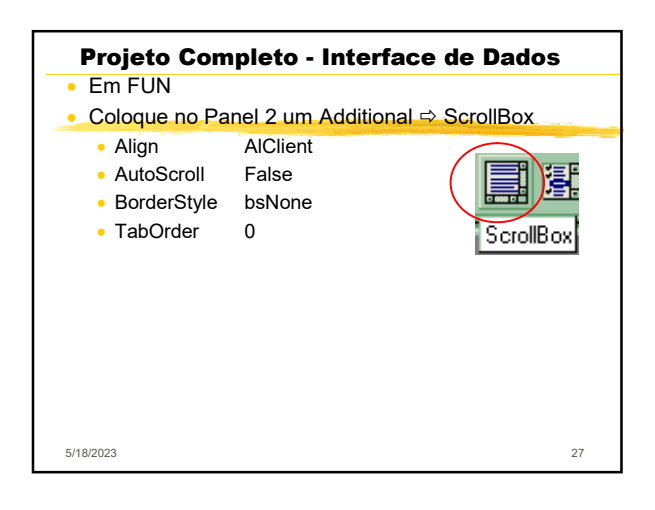

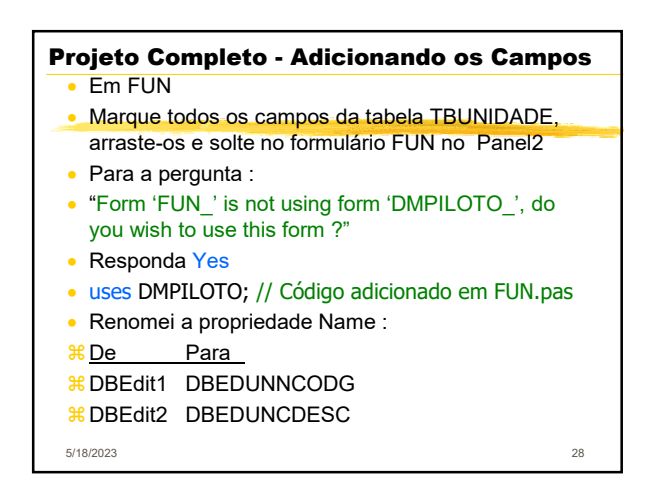

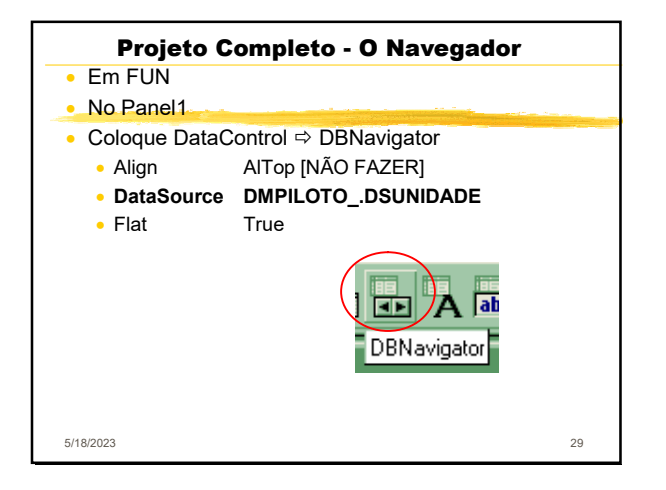

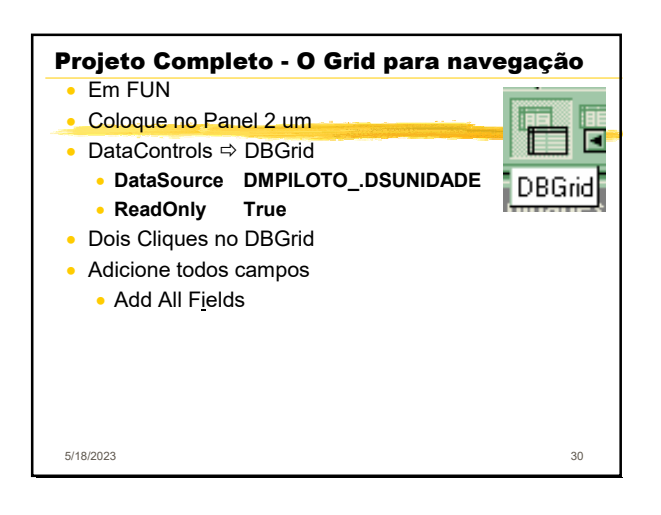

## Projeto Completo - O Menu

- Em FMAIN
- Coloque um

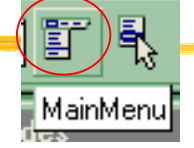

31

Dois cliques neste componente inserido
 Digite &Arquivo na propriedade caption (Enter)
 □Digite &Unidade na propriedade caption (♥)
 □No Evento (Events) OnCLick de Unidade1
 □Adicione o seguinte código :

5/18/2023

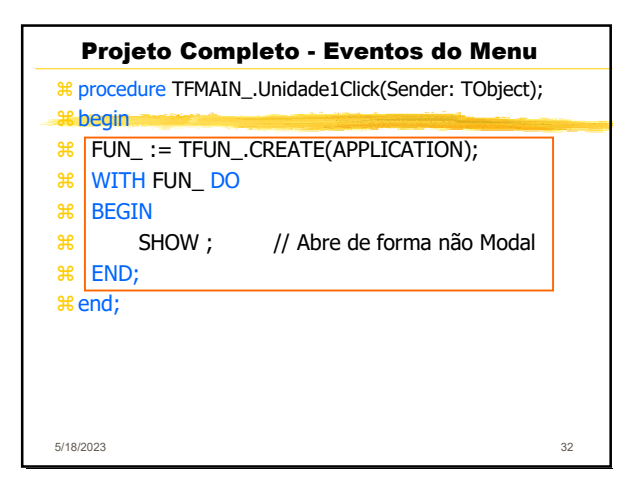

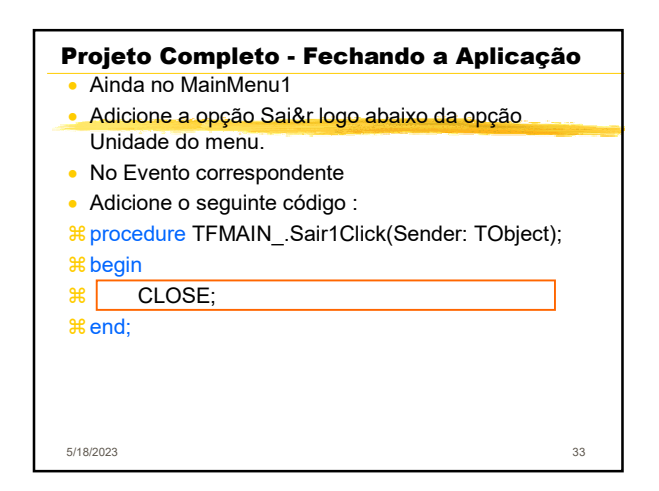

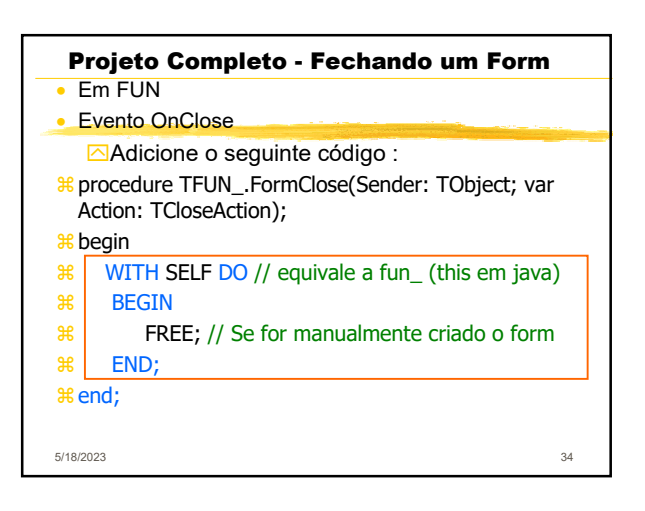

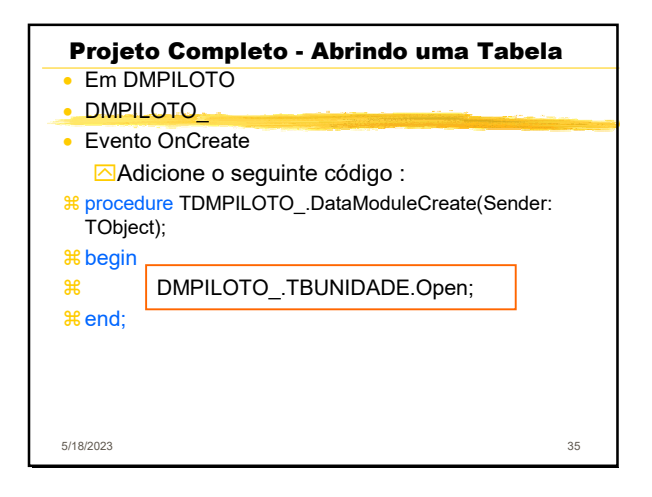

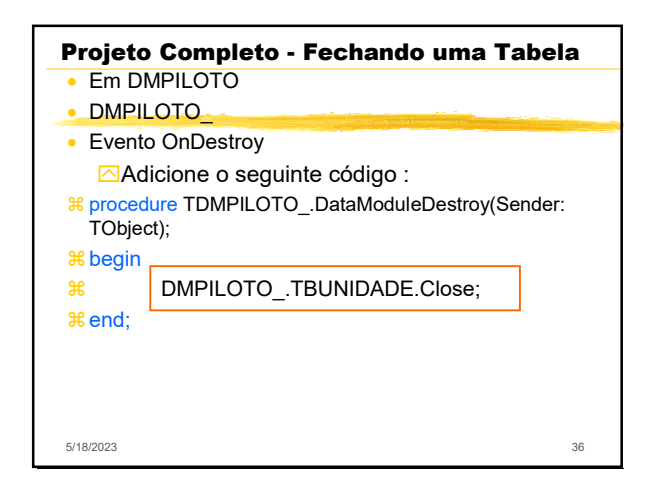

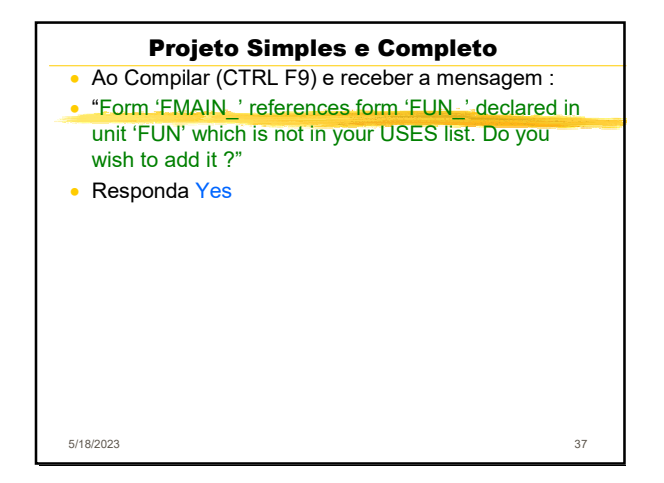

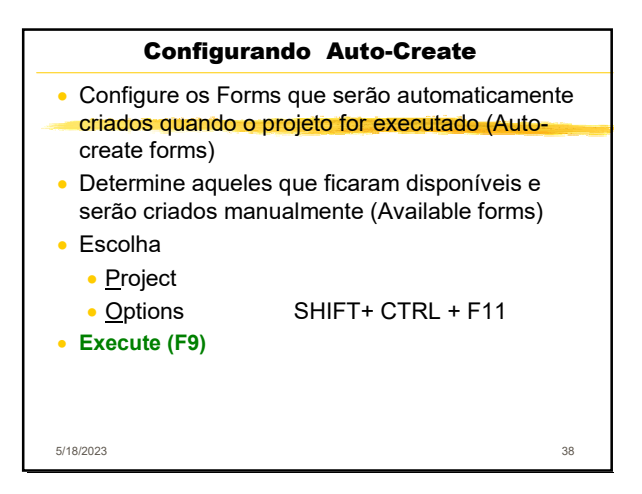

| Exercícios Propostos     |      |        |        |                |    |
|--------------------------|------|--------|--------|----------------|----|
| ∺ Cadastro de Cl         |      | E, com | a estr | utura abaixo : |    |
| <mark>∺ FieldName</mark> | Туре | Size   | Key    | _              |    |
| # CLNCODG                | Ν    |        | *      |                |    |
| # CLCDESC                | А    | 50     |        |                |    |
| # CLCSEXO                | А    | 1      |        |                |    |
| ∺ CLOFOTO                | 0    |        |        |                |    |
| # CLCENDE                | А    | 50     |        |                |    |
| # CLNCGCD                | Ν    |        |        |                |    |
| # CLNCGBR                | Ν    |        |        |                |    |
| # CLCFONE                | А    | 10     |        | continua       |    |
|                          |      |        |        |                |    |
| 5/18/2023                |      |        |        |                | 39 |

| Exercícios Propostos     |      |                 |    |  |  |
|--------------------------|------|-----------------|----|--|--|
| ∺ Continuação            |      |                 |    |  |  |
| <b><u> FieldName</u></b> | Type | <u>Size Key</u> |    |  |  |
| # CLCRG                  | А    | 10              |    |  |  |
| # CLCRGUF                | А    | 2               |    |  |  |
| # CLCCPF                 | А    | 11              |    |  |  |
| # CLDNASC                | D    |                 |    |  |  |
| # CLDCADT                | D    |                 |    |  |  |
| ∺ CLHCADT                | Т    |                 |    |  |  |
| # CLYREND                | \$   |                 |    |  |  |
| # CLMOBS                 | М    | 50              |    |  |  |
| # CLCMAIL                | А    | 100             |    |  |  |
|                          |      |                 |    |  |  |
| 5/18/2023                |      |                 | 40 |  |  |

| Exercícios Propostos<br>& 2) Como funciona ao opções de Form.FormStyl | e ? |
|-----------------------------------------------------------------------|-----|
|                                                                       |     |
|                                                                       |     |
|                                                                       |     |
| 5/18/2023                                                             | 41  |

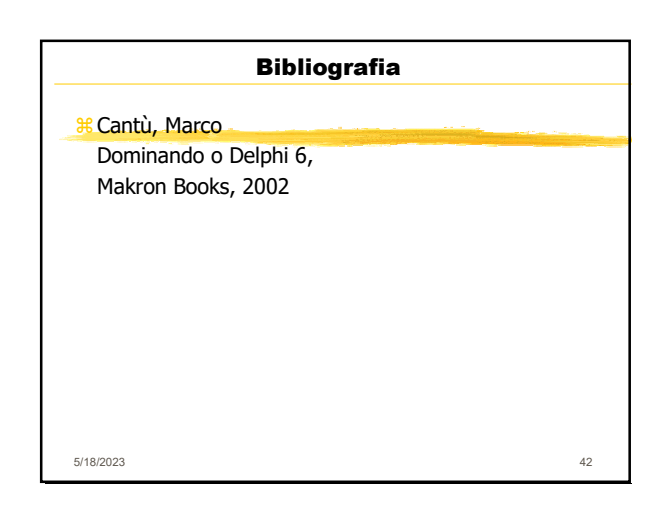